#### What you can do

وري هالع

뗼

 $(\cdot \cdot )$ 

е

H

- **Order repeat prescriptions** available medicines, request a new repeat script and a pharmacy for them to be sent to
- Check your symptoms search trusted NHS advice on hundreds of conditions and treatments
- View your medical record and download documents - securely access your GP medical record. test results, allergies and meds (from the date specified by your Surgery)
- View and download test results and vaccination certificates
- **Read messages from the surgery**
- Initiate online consultations Non urgent medical advice via eConsult
- Change your nominated pharmacy - for repeat prescriptions
- Help someone else using a linked profile (and proxy access)
- **Use your NHS Login for other Apps** - like BP@Home. PillTime or Airmid

### What you cannot do

- Booking and cancel appointments certain appointments can be booked via a link sent by sms or email
- Update your home contact details
- Upload information to your medical record

## **Getting started**

For anyone aged 13 and over, registered with an NHS GP, with a mobile and email address

> Scan the OR code to register or visit: https://www.nhsapp.service.nhs.uk/login

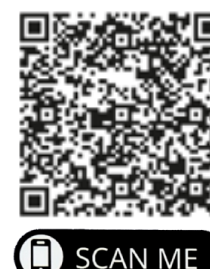

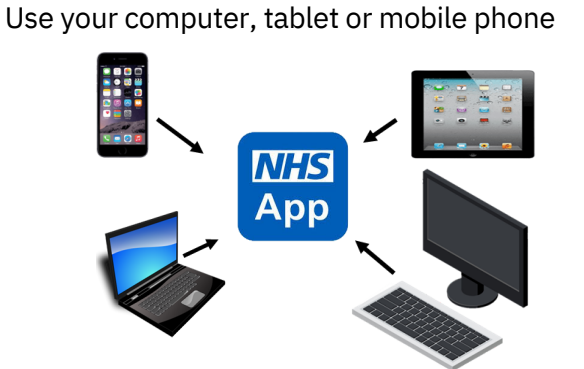

The NHS App does not store any patient data, it views your health info held by your GP.

# Help and support

If you have any **general problems** go to 'Help' in the top right corner of the app or visit https://nhs.uk/helpmeapp

For more specific error messages visit https://help.login.nhs.uk/ error-message support

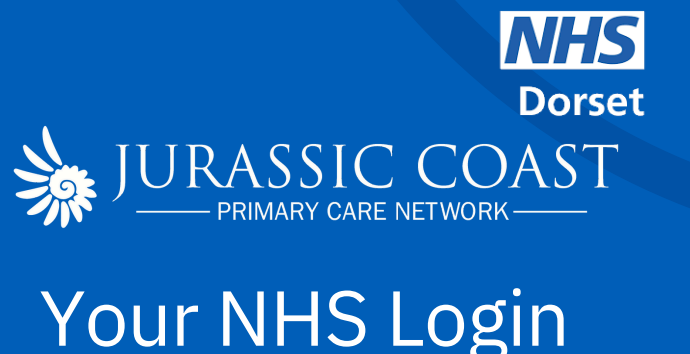

0

Access your NHS services

IIII continue with NHS login

West Dorset Patient Guide

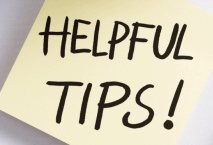

Working on behalf of: Ammonite Health Partnership **Barton House Surgery** Lyme Bay Medical Practice

July 2024

#### Register at home

**Installing the app** - open the App Store or Google Play, search for 'NHS App' and install

#### BASIC

LOGIN Create your NHS Login on a computer, tablet or smartphone: https://www.nhsapp.service.nhs.uk/login

Enter your **email**, press continue, choose a **password** and accept the NHS login terms and conditions

Enter the security code sent to your email, press continue

- © Enter your **mobile**, press continue Enter the security code sent to your mobile phone
- 🏹 You now have a basic NHS Login

#### FULL

ACCESS You need to prove who you are to access your health record, personal info and other services

Take a photo of your ID (passport or driving license)

Complete a **face scan** using your Op<sup>tion |</sup>

Record a **video** of your face and say 4 randomly generated numbers (or 0p<sup>tion 2</sup> use BSL or write and show them)

Enter your date of birth

Enter your **name** and **postcode** or **NHS number** 

Your identity will be confirmed within a few hours

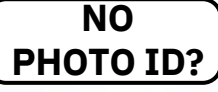

´-↓-

Visit your GP Surgery and request the details of your online account.

- 1. the **unique code of your GP** Surgery, known as the ODS code
- J81076 (Ammonite), J81647 (Lyme), J81074 (Barton)
- 2. your account ID
  - e.g. donotuse1001
- 3. a linkage key or a **passphrase** e.g. #b7RTuT

Go to the NHS Login, select **'How to prove who you are without photo ID'**, select 'Yes - I use online services', select 'Yes - I have all 3 details', enter online account details, **name** and **date of birth** 

Your identity will be confirmed within a few hours

#### How to use the App

Your health record - view your information up to a date agreed by your GP Surgery

**Your non-urgent repeat prescriptions** - view your orders or request a repeat script to be signed off by your GP and sent to your preferred pharmacy.

Help someone else - if someone you are caring for has consented to your proxy access of their record

#### Non urgent medical advice complete an eConsult without having to resubmit your personal info, click 'Services' then select 'Contact your GP about a health problem'

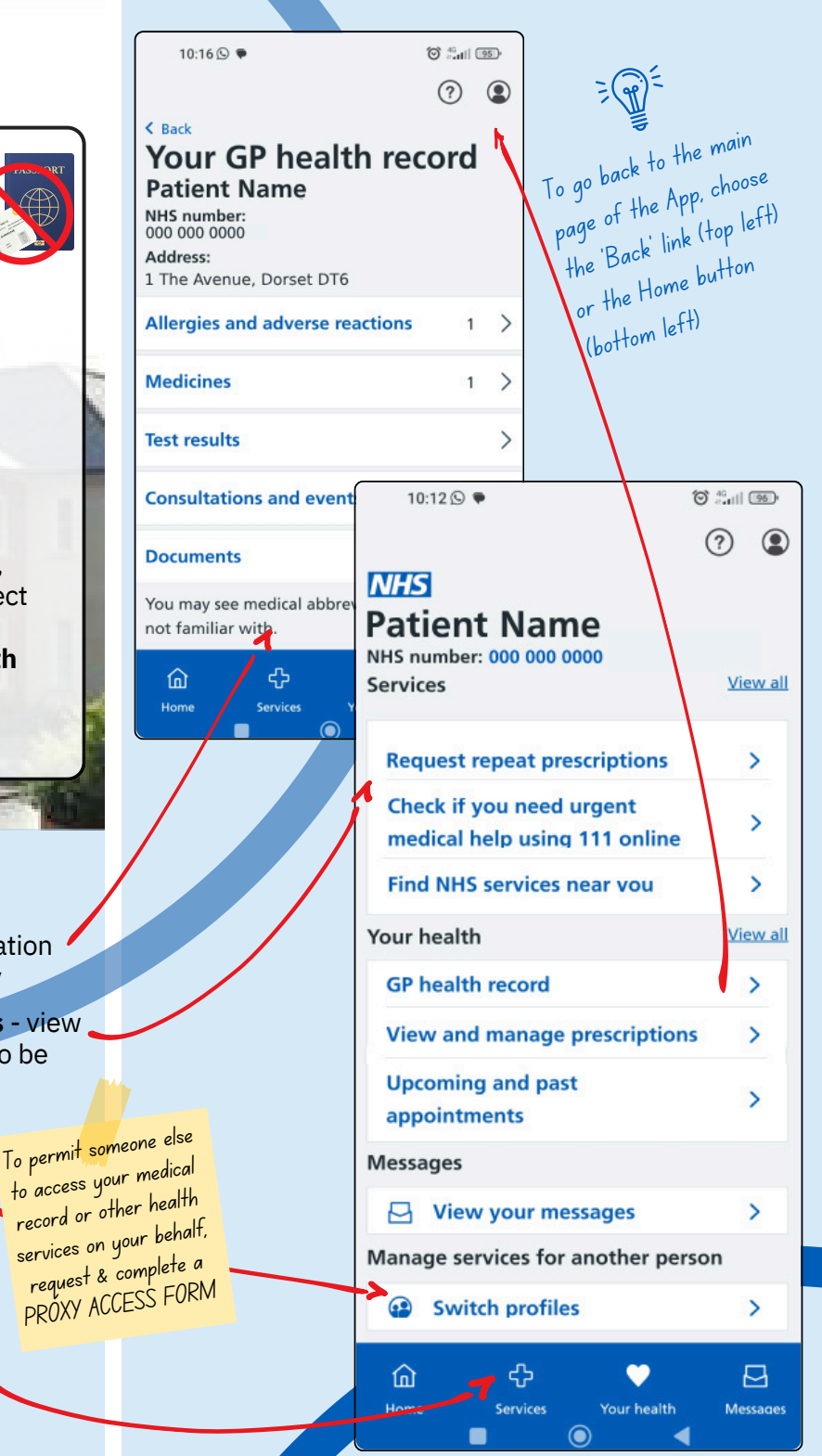